1/8

« Предыдущая

На уровень выше

Следующая »

# **Business Studio Cockpit**

**Кокпит** – это интерфейс системы, предназначенный для наглядного отображения значений показателей и оценок достижения целей и их динамики.

Работа с Кокпитом осуществляется при помощи меню ССП в Главном меню программы.

# Окна Кокпита

Для открытия окон Кокпита используются пункты меню **ССП** в **Главном меню** программы.

## Просмотр и ввод значений показателей

Для просмотра и ввода значений показателей используются пункты меню Мои показатели, Все показатели и Ввод значений показателей (Главное меню → ССП).

При нажатии на каждый из этих пунктов меню открывается справочник "Показатели" (Рис. 1) с наложенным на него фильтром:

- Пункт меню **Мои показатели** открывает **Окно справочника** с показателями, для которых физическое лицо (или его должность, или роль должности) является ответственным за выполнение.
- Пункт меню Все показатели открывает Окно справочника с показателями, для которых физическое лицо (или его должность, или роль должности) является ответственным за выполнение или контролирующим лицом.
- Пункт меню **Ввод значений показателей** открывает **Окно справочника** с показателями, для которых физическое лицо (или его должность, или роль должности) является ответственным за ввод фактических и плановых значений.

В открывшихся окнах значения показателей выводятся за период, соответствующий дате актуальности, которая задается в строке состояния Business Studio или в **Настройках** пользователя (Главное меню → Главная → Настройки пользователя, вкладка Дополнительно). Для просмотра показателей на другую дату смените дату актуальности.

#### ×

Рисунок 1. Окно справочника "Показатели" с наложенным фильтром

Для установления связи пользователя с его показателями необходимо связать пользователя с тем физическим лицом, которое будет указано в качестве ответственного за выполнение показателей, ответственного за ввод плановых или фактических значений показателей или в качестве контролирующего лица.

- в Окне свойств показателя на вкладке Ответственные выбираются объекты справочника "Физические лица" и/или объекты справочника "Субъекты" в качестве лиц, ответственных за этот показатель.
- в Окне свойств настроек пользователя (Главное меню → Справочники → Все справочники → кнопка Показывать всё → Классы → Группа констант пользователей → Настройки пользователя Business Studio) в параметре "Физическое лицо" выберите физическое лицо.

Ввод значений показателя выполняется в **Окне свойств** показателя на вкладке **Значения** (Рис. 2). На этой вкладке строки в списках, представленных на вкладках **Значения показателя**, **Плановые значения** и **Фактические значения**, создаются автоматически за рабочий период в соответствии с периодичностью, заданной для показателя. Для показателя с периодичностью = "Нет" строки в списках на указанных вкладках могут быть добавлены при помощи пункта **Добавить строку** контекстного меню списка.

# Рисунок 2. Окно свойств показателя

Доступ к данным вкладок **Фактические значения** и **Плановые значения** зависит от прав пользователя на показатель. Если пользователь является ответственным за ввод фактических значений, то он сможет ввести данные на вкладке **Фактические значения**, при этом данные на вкладке **Плановые значения** ему будут недоступны. Если пользователь является ответственным за ввод плановых значений, то он сможет ввести данные на вкладке **Плановые значения**, при этом данные на вкладке **Фактические значения** ему будут недоступны.

#### Рекомендация

Для удобства ввода значений показателей откройте рядом два окна: Окно справочника показателей и Окно свойств показателя. Навигацию по показателям осуществляйте в Окне справочника, а ввод значений выполняйте в Окне свойств показателя.

Те показатели, которые не должны отображаться пользователю в окнах Кокпита, указываются в **Настройках пользователя** на вкладке **Скрытые в кокпите показатели** (Главное меню → Настройки пользователя → вкладка **Основные**).

Ограничение доступа пользователя к показателям и их параметрам описано в статье Ограничение прав пользователя ССП.

## Диаграмма значений показателя

Для показателя может быть открыта диаграмма его значений в окне **Диаграмма значений** показателя.

Для открытия диаграммы из окна Кокпита встаньте курсором на показатель и нажмите на

### гиперссылку **График**.

Для открытия диаграммы из **Окна свойств** показателя нажмите на гиперссылку **График** на вкладке **Основные**.

Пример диаграммы значений показателя приведен на Рис. 3.

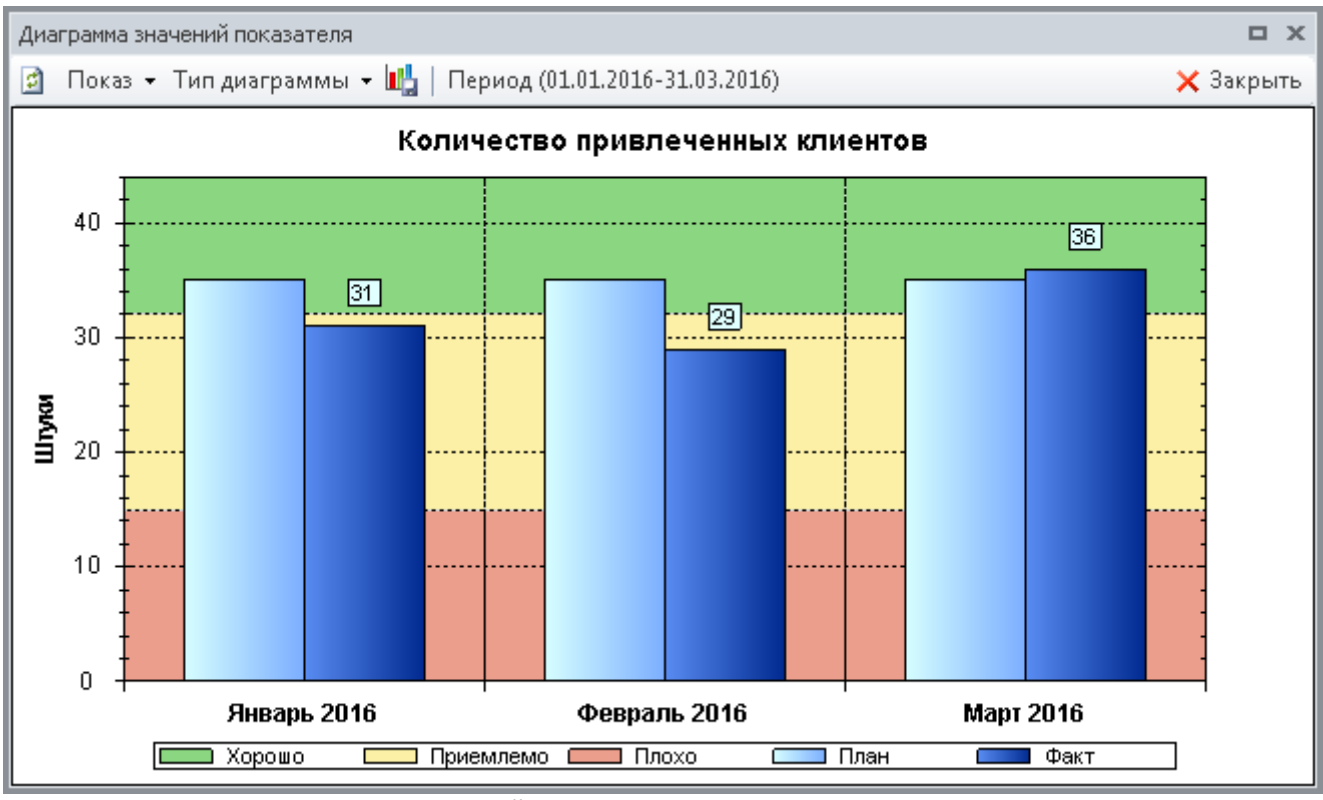

Рисунок 3. Окно Диаграмма значений показателя

Для обновления диаграммы значений показателя нажмите на кнопку 🗵 Обновить.

Кнопка **Показ** открывает меню, пункты которого позволяют управлять отображением диаграммы. Описание пунктов этого меню приведено в Таблице 1.

| Название пункта меню          | Описание                                                                                                    |
|-------------------------------|----------------------------------------------------------------------------------------------------|
| План                          | Включает и отключает отображение на диаграмме плановых<br>значений.                                                                                        |
| Факт                          | Включает и отключает отображение на диаграмме фактических<br>значений.                                                                                     |
| Легенда                       | Включает и отключает отображение на диаграмме легенды.                                                                                                    |
| Подписи данных план           | Включает и отключает отображение на диаграмме подписи<br>плановых значений.                                                                                |
| Подписи данных факт           | Включает и отключает отображение на диаграмме подписи<br>фактических значений.                                                                             |
| Повернуть подписи<br>периодов | Включает и отключает на диаграмме поворот подписей периодов против часовой стрелки.                                                                        |
| Отображать значения<br>точек  | Включает и отключает появление всплывающих подсказок с<br>информацией о периоде и значении показателя в области графика,<br>над которой остановлен курсор. |

Таблица 1. Меню "Показ"

Кнопка Тип диаграммы открывает меню, пункты которого позволяют выбрать тип диаграммы (гистограмма или график) для представления в данном окне.

4/8

С помощью кнопки 📫 можно сохранить текущее состояние настроек диаграммы значений для данного показателя, чтобы в следующий раз она открылась с этими настройками.

Диаграмма значений показателя строится за рабочий период, который задается в строке состояния Business Studio или в **Настройках пользователя** (Главное меню → Главная → Настройки пользователя → вкладка Дополнительно). Для выбора другого периода без смены рабочего периода нажмите на кнопку Период (...) на панели инструментов окна Диаграмма значений показателя и в открывшемся окне выберите другой период.

Для масштабирования диаграммы значений показателя используйте колесо прокрутки мыши или, удерживая левую кнопку мыши, выделите заданную область диаграммы. Для отмены масштабирования нажмите, например, пункт меню **Отменить все** масштабирование/панорамирование контекстного меню окна **Диаграмма значений** показателя.

Таблице 2.

Описание пунктов контекстного меню окна Диаграмма значений показателя приведено в

| Копирует рисунок диаграммы в буфер обмена.                                                           |
|----------------------------------------------------------------------------------------------------|
| Открывает диалоговое окно для сохранения рисунка диаграммы.                                          |
| Открывает окно настройки параметров страницы для печати.                                             |
| Открывает диалоговое окно для запуска печати рисунка диаграммы.                                      |
| Включает и отключает подсказку при наведении на колонки плановых и фактических значений показателей. |
| Отменяет последнее изменение масштаба.                                                               |
| Отменяет все изменения масштаба.                                                                     |
| Устанавливает масштаб по умолчанию.                                                                  |
|                                                                                                    |

Таблица 2. Контекстное меню окна "Диаграмма значений показателей"

## Просмотр оценок достижения цели

Для просмотра оценок достижения целей используются пункты меню **Мои цели** и **Все цели** ( Главное меню → ССП).

При нажатии на каждый из этих пунктов меню открывается справочник "Цели" (Рис. 4) с наложенным на него фильтром:

• Пункт меню **Мои цели** открывает **Окно справочника** с целями, для которых физическое лицо (или его должность, или роль должности) является ответственным за достижение.

• Пункт меню Все цели открывает Окно справочника с целями, для которых физическое лицо (или его должность, или роль должности) является ответственным за достижение или контролирующим лицом.

В открывшихся окнах значения оценок достижения выводятся за период, соответствующий дате актуальности, которая задается в строке состояния Business Studio или в **Настройках** пользователя (Главное меню → Главная → Настройки пользователя → вкладка Дополнительно). Для просмотра оценок достижения целей на другую дату смените дату актуальности.

#### ×

Рисунок 4. Окно справочника "Цели" с наложенным фильтром

Связь пользователя с целью осуществляется через Настройки пользователя (Главное меню → Главная → Настройки пользователя → вкладка Дополнительно) и Окно свойств цели. В Настройках пользователя при помощи параметра "Физическое лицо" пользователю ставится в соответствие объект справочника "Физические лица". В Окне свойств цели на вкладке Ответственные выбираются объекты справочника "Физические лица" и/или объекты справочника "Субъекты" в качестве лиц, ответственных за достижение этой цели.

Ограничение доступа пользователя к целям и их параметрам описано в статье Ограничение прав пользователя ССП.

#### Диаграмма оценок достижения цели

Для цели может быть открыта диаграмма оценок ее достижения в окне **Диаграмма значений оценок достижения цели**.

Для открытия диаграммы из окна Кокпита встаньте курсором на цель и нажмите на гиперссылку **График**.

Для открытия диаграммы из **Окна свойств** цели нажмите на гиперссылку **График** на вкладке **Основные**.

Пример диаграммы оценок достижения цели приведен на Рис. 5.

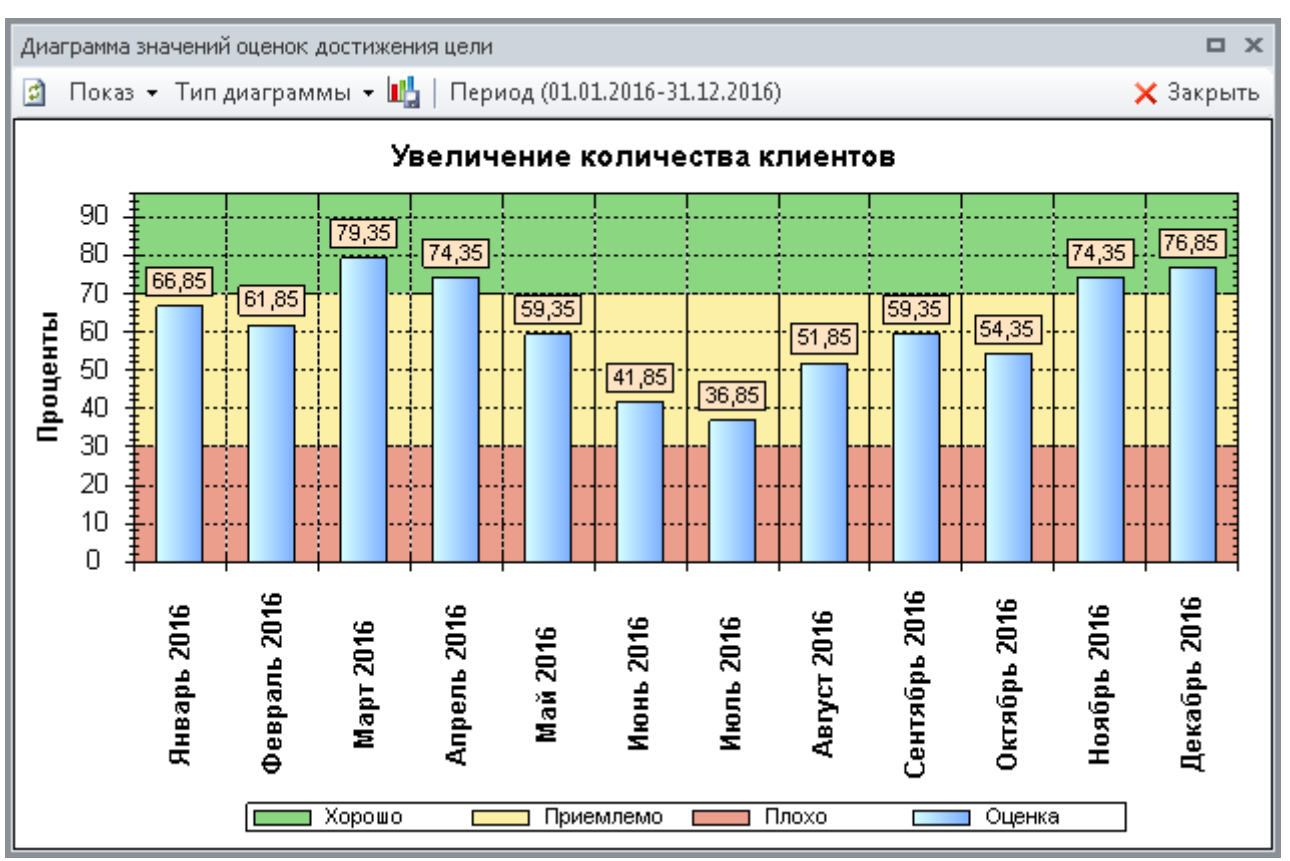

Рисунок 5. Окно Диаграмма значений оценок достижения цели

Работа с диаграммой значений оценок достижения цели аналогична работе с диаграммой значений показателя (см. Диаграмма значений показателя).

## Ограничение прав пользователя ССП

Ограничение прав пользователя, в частности, установление запрета на изменение определенных параметров, осуществляется назначением пользователю дополнительной категории прав. Подробнее о назначении прав описано в главе Права пользователя.

# Внимание!

Категории прав "Ограничения для контролирующих лиц" и "Ограничения для ответственных лиц" можно использовать только совместно с основной категорией прав, например, с категорией "Права администратора".

Назначение категорий прав пользователю Business Studio выполняется в **Настройках** пользователя (Главное меню → Главная → Настройки пользователя). Назначение должен производить администратор системы Business Studio.

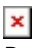

Рисунок 6. Назначение Категорий прав

#### Категория прав "Ограничения для контролирующих лиц"

Категория прав предназначена для ограничения прав пользователя при работе с показателями и целями.

Пользователю с данной категорией прав в **Окне свойств** показателя будут доступны для редактирования:

- значения допустимых отклонений и критические значения;
- значения параметра "План" (вкладка Значения → вкладка Плановые значения);
- значения параметра "Факт" (вкладка Значения → вкладка Фактические значения).

Пользователю с данной категорией прав в **Окне свойств** цели будут доступны для редактирования значения параметров "Допустимое отклонение" и "Критическое значение".

Остальные параметры показателей и целей будут доступны только для чтения. Также будут доступны к просмотру и редактированию стратегические карты.

Для ограничения прав пользователя Кокпита на редактирование параметров показателей и целей в соответствии с указанными ограничениями необходимо пользователю, помимо назначенной ему категории прав, назначить еще и данную категорию, а также ограничить доступ пользователя к целям и показателям в соответствии с описанием в статье Ограничение доступа к элементам ССП.

#### Категория "Ограничения для ответственных лиц"

Категория прав предназначена для ограничений прав пользователя при работе с показателями и целями.

Пользователю с данной категорией прав в **Окне свойств** показателя будут доступны для редактирования:

- значения параметра "План" (вкладка Значения → вкладка Плановые значения);
- значения параметра "Факт" (вкладка Значения → вкладка Фактические значения).

Остальные параметры показателей и целей будут доступны только для чтения.

Для ограничения прав пользователя Кокпита на редактирование параметров показателей и целей в соответствии с указанными ограничениями необходимо пользователю, помимо назначенной ему категории прав, назначить еще и данную категорию, а также ограничить доступ пользователя к целям и показателям в соответствии с описанием в статье Ограничение доступа к элементам ССП.

## Внимание!

Пользователь, одновременно являющийся ответственным за ввод планового значения у одного показателя и контролирующим лицом другого показателя, должен получить категорию прав "Ограничения для контролирующих лиц". При этом по отношению к показателю, в котором он ответственен только за ввод планового или фактического значения, пользователь также

получает права категории "Ограничения контролирующего лица".

В демонстрационной базе данных приведены примеры дополнительных категорий прав. Их можно загрузить в базу данных из файла "Примеры категорий пользователей ССП.xml" (скачать архив: Примеры категорий пользователей ССП). Импорт категорий прав осуществляется с помощью системного пакета импорта "СтартовыеСправочникиБаза". При импорте должны быть включены только последние 3 этапа импорта (№18-20). Подробнее об импорте с помощью пакетов импорта описано в статье Импорт и экспорт данных с помощью пакетов импорта.

« Предыдущая

На уровень выше

Следующая »

From: http://deltabs.firmsuln.org:5558/docs/v4/ - **BS Docs 4** 

Permanent link: http://deltabs.firmsuln.org:5558/docs/v4/doku.php/ru/manual/balanced\_scorecard/cockpit

Last update: 2017/02/17 11:20